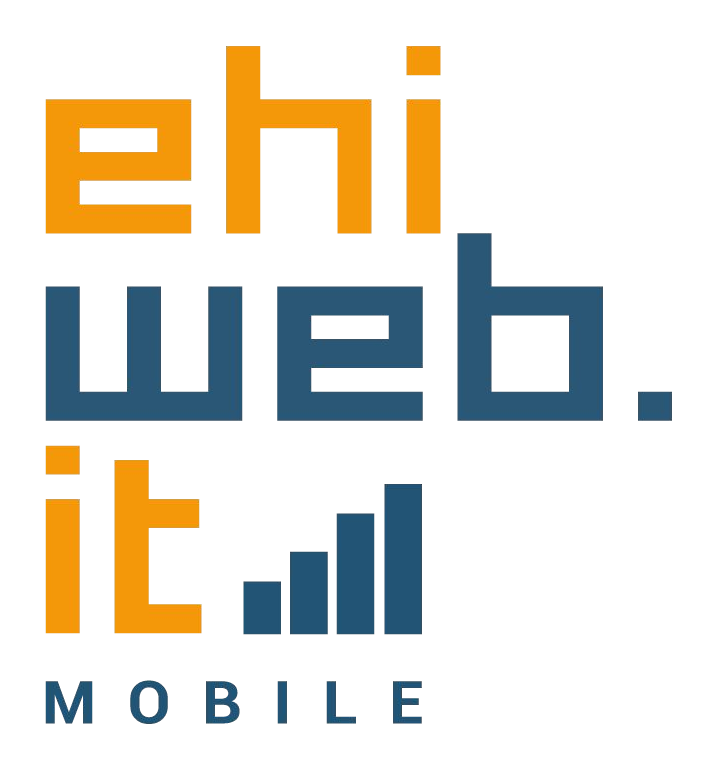

### Tutorial configurazione SIM

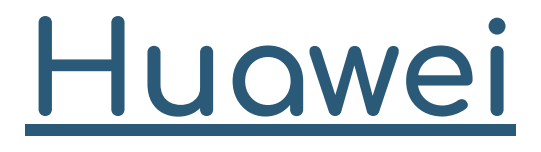

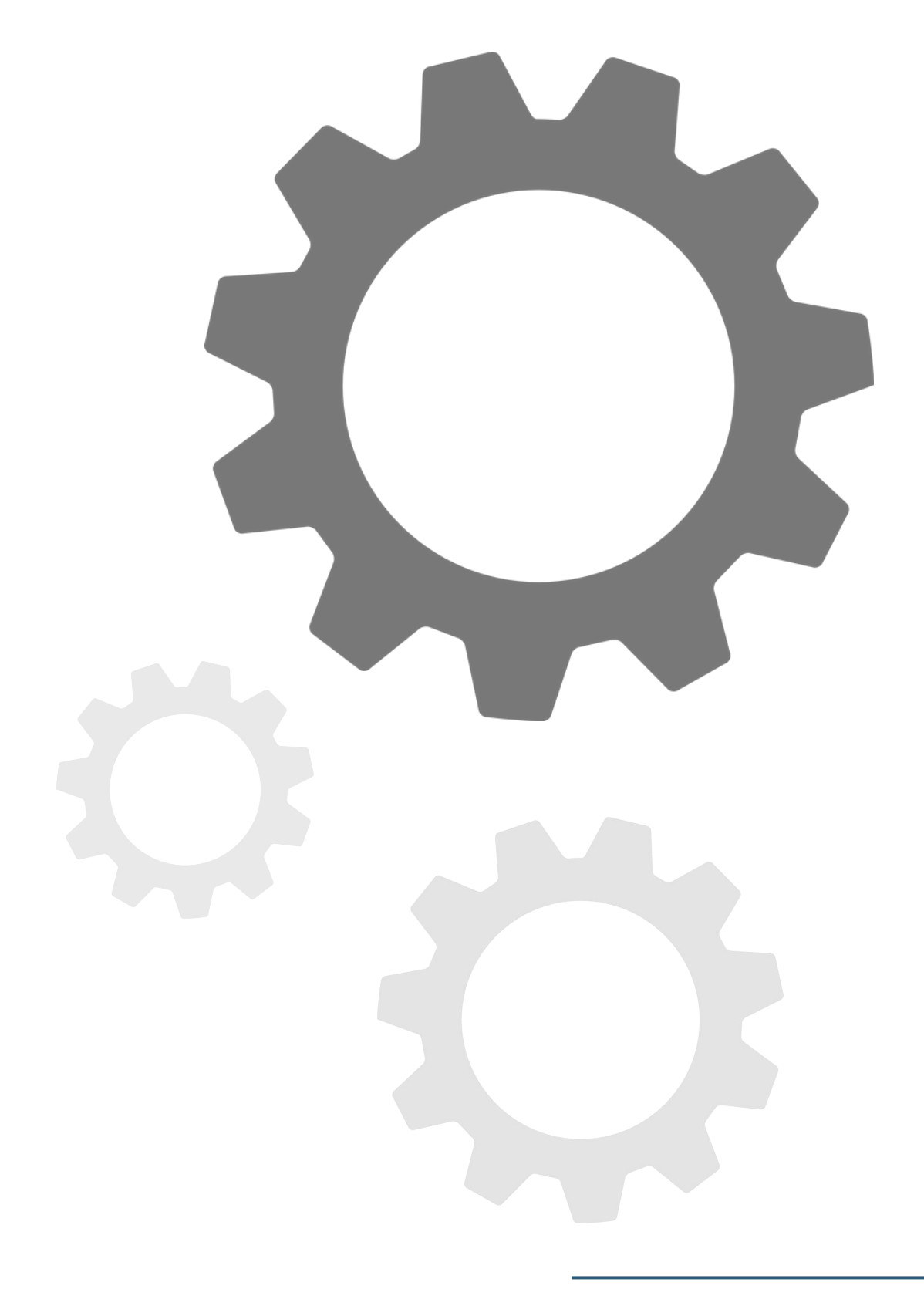

Accedi alle
 Impostazioni
 del telefono

| Impostazioni            |      |
|-------------------------|------|
| Q. Ricerca              |      |
|                         |      |
| 🛜 Wi-Fi                 | >    |
| Bluetooth               | On > |
| Rete mobile             | >    |
| Device+                 | >    |
| Altre connessioni       | >    |
| Schermata Home e sfondi | >    |
| Display e luminosità    | >    |
|                         |      |

2. Seleziona <u>Rete mobile</u>

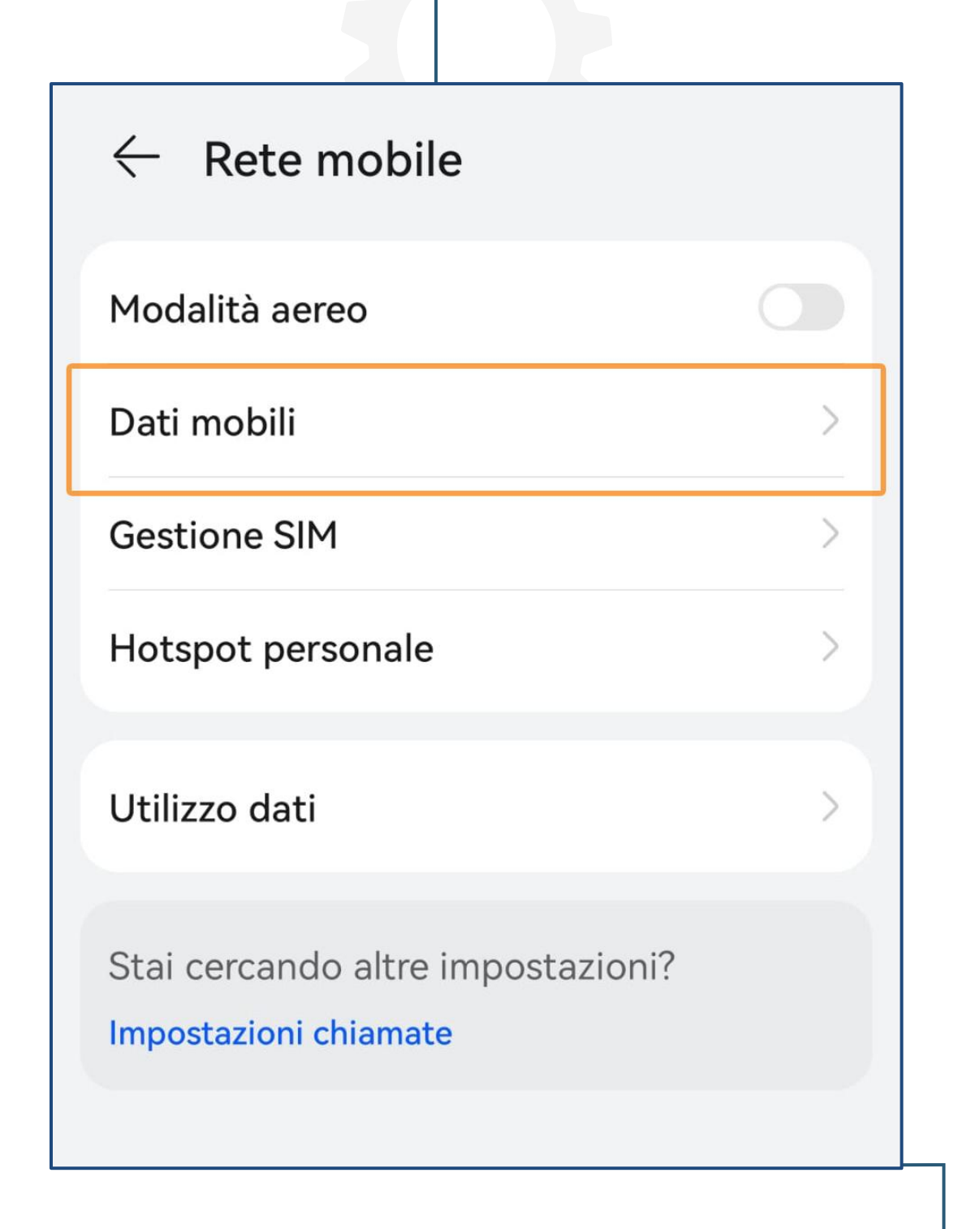

# 3. Seleziona <u>Dati mobili</u>

A partire da questo passaggio, la procedura che segue è valida anche per quando devi navigare all'estero.

| ← Dati mobili                                                                                                    |          |
|----------------------------------------------------------------------------------------------------|----------|
| GENERALI                                                                                                    |          |
| <b>Dati mobili</b><br>Potrebbero essere applicati o<br>traffico dati                                                                                                    | costi di |
| SIM 1                                                                                                    |          |
| <b>Roaming dati</b><br>Attiva dati durante il roaming                                                                                                    | g        |
| <b>Chiamate VoLTE</b><br>Usa i dati 4G LTE per effettu:                                                                                                    | are      |
| chiamate HD                                                                                                    |          |
| chiamate HD<br>Nomi Punti di Accesso<br>(APN)                                                                                                    | >        |
| chiamate HD<br>Nomi Punti di Accesso<br>(APN)<br>Modalità di rete preferita<br>4G/3G/2G automatico                                                                                                    |          |
| chiamate HD<br>Nomi Punti di Accesso<br>(APN)<br>Modalità di rete preferita<br>4G/3G/2G automatico<br>Operatore<br>Scegli un operatore di rete                                                                                              | >        |
| chiamate HD<br>Nomi Punti di Accesso<br>(APN)<br>Modalità di rete preferita<br>4G/3G/2G automatico<br>Operatore<br>Scegli un operatore di rete                                                                                              |          |
| chiamate HD<br>Nomi Punti di Accesso<br>(APN)<br>Modalità di rete preferita<br>4G/3G/2G automatico<br>Operatore<br>Scegli un operatore di rete<br>SIM 2<br>Roaming dati<br>Attiva dati durante il roaming                                   |          |
| chiamate HD<br>Nomi Punti di Accesso<br>(APN)<br>Modalità di rete preferita<br>4G/3G/2G automatico<br>Operatore<br>Scegli un operatore di rete<br>SIM 2<br>Roaming dati<br>Attiva dati durante il roaming<br>Nomi Punti di Accesso<br>(APN) |          |

#### 4. Attiva <u>Roamina</u> <u>dati</u> e seleziona <u>Nomi Punti di</u> <u>Accesso (APN)</u>

| ← APN<br>generali | NuovoAPN |
|-------------------|----------|
| 0                 | í        |
| MMS               | _        |
|                   | >        |
|                   |          |

## 5. Seleziona <u>Opzioni</u> e seleziona <u>Nuovo</u> <u>APN</u>

| imes Nuovo APN | $\checkmark$  |
|----------------|---------------|
| Nome           | Ehiweb        |
| APN            | mobile.it     |
| Proxy          | Non impostato |
| Porta          | Non impostato |
| Nome utente    | Non impostato |
| Password       | Non impostato |

6. Inserisci questi dati:
<u>Nome: Ehiweb</u>
<u>APN: mobile.it</u>

e dopo clicca in alto sulla spunta 🗸 per salvare

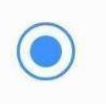

Ehiweb mobile.it

### Ultimo passaggio...

7. Dopo aver salvato le modifiche seleziona il punto di accesso creato Adesso la tua SIM Ehiweb Mobile è <u>attiva</u>!

Grazie,